## Lynvejledning

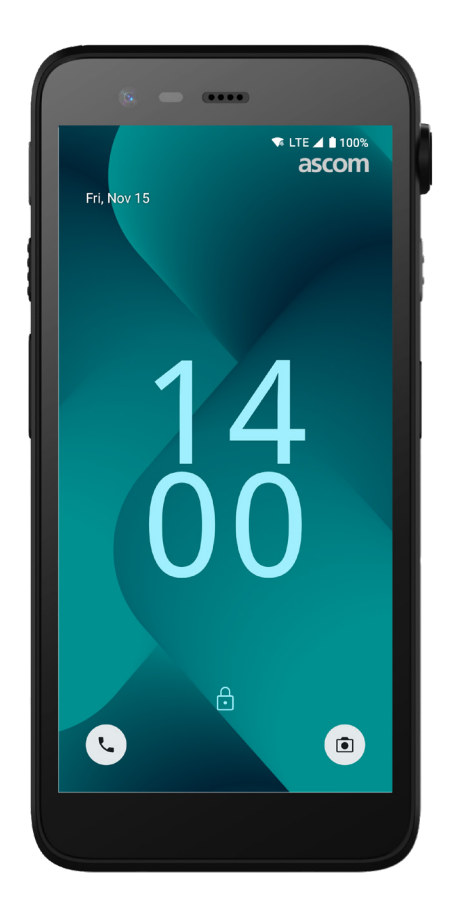

## Ascom Myco 4

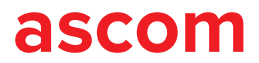

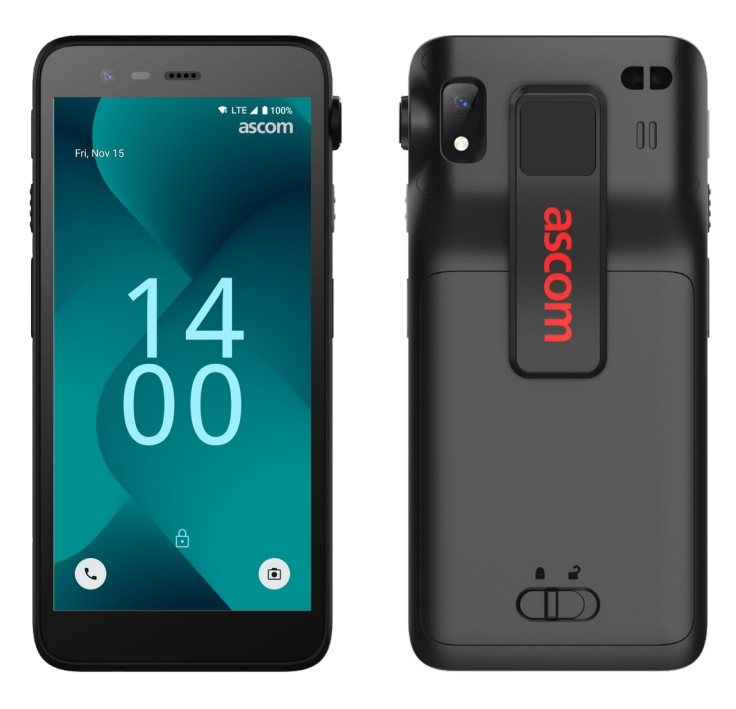

#### Introduktion

Ascom Myco<sup>™</sup> 4 understøtter strømlinede arbejdsgange, hurtige svar og faktabaserede beslutninger. Ascom Myco 4-smartphonen i virksomhedsklassen leverer handlingsrettede, kontekstrige oplysninger til mobilt personale inden for sundhedspleje, produktion og andre krævende miljøer. Håndsættet er baseret på Android<sup>™</sup> og indeholder flere Ascom-løsninger, der supplerer Ascoms systemkritiske løsninger.

Denne lynvejledning (QRG) giver et kort overblik over de mest almindelige funktioner og egenskaber på Ascom Myco 4-håndsættet.

Billederne i lynvejledningen viser et håndsæt med en engelsk brugergrænseflade. Nogle af funktionerne og skærmbillederne i denne lynvejledning kan adskille sig fra dem på dit håndsæt afhængigt af systemkonfigurationen og håndsætvarianten.

Husk at læse de sikkerhedsinstruktioner, der følger med produktleveringen, før du bruger håndsættet.

Oplysningerne i dette dokument kan ændres uden varsel.

Ascom Myco er et varemærke tilhørende Ascom (Sweden) AB.

Android, Google, Google Play og andre relaterede mærker og logoer er varemærker tilhørende Google LLC.

## Indholdsfortegnelse

| Oversigt                      |           |
|-------------------------------|-----------|
| Håndsæt                       | 1         |
| Håndsætmodeller               | <u>2</u>  |
| Knapper                       | 2         |
| Navigation                    |           |
| Navigation til håndsæt        | <u>3</u>  |
| Kommunikation                 |           |
| Opkald og meddelelser         | <u>4</u>  |
| Meddelelser                   |           |
| Oversigt over meddelelser     | <u>5</u>  |
| Administration af meddelelser | <u>5</u>  |
| Underretningspanelet          | <u>6</u>  |
| Indstillinger                 |           |
| Panel Hurtige indstillinger   | <u>7</u>  |
| Sikkerhed                     |           |
| Håndsættets sikkerhed         | <u>8</u>  |
| Batteri                       |           |
| Hot swap-batteri              | <u>9</u>  |
| Lavt batteri                  | <u>9</u>  |
| Udskiftning af batteri        | <u>10</u> |
| SIM-kort                      |           |
| SIM-kort                      | <u>11</u> |
| Opladning                     |           |
| Opladning af håndsæt          | <u>12</u> |
| Opladning af batteriet        | 14        |

ascom

## Oversigt

## Håndsæt

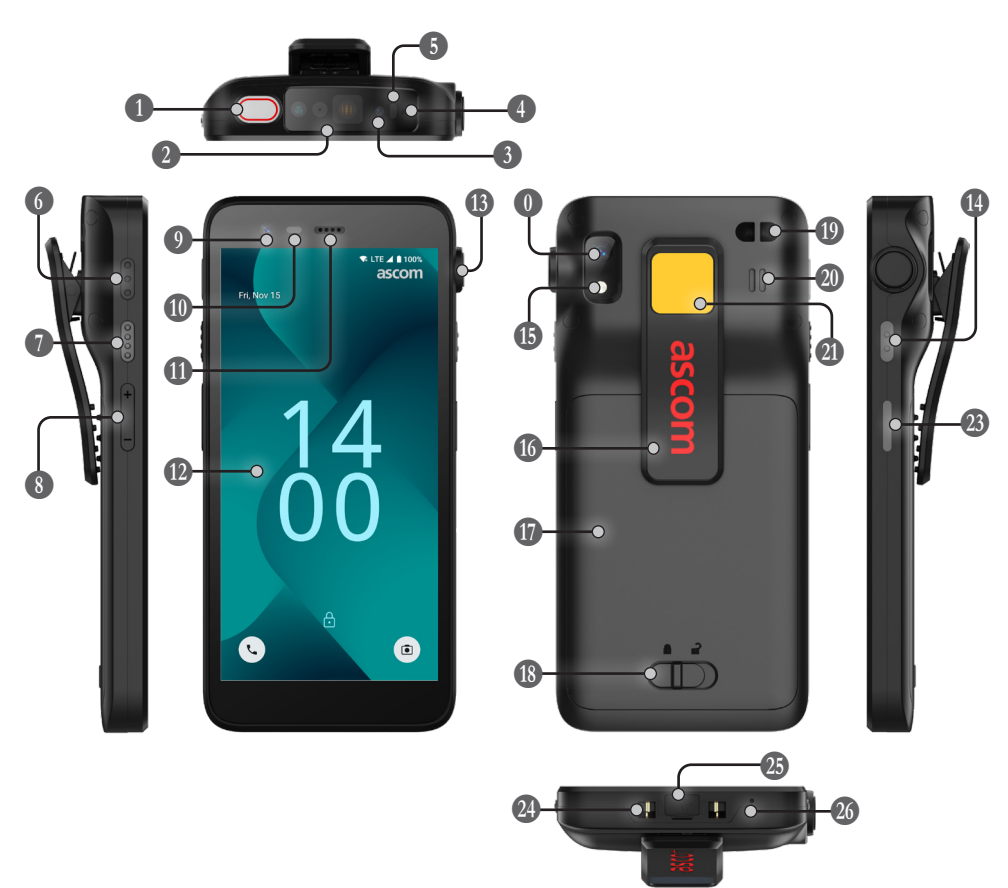

Nærhedssensor Multifunktionsknap (øverste) Professionel stregkodelæser\* Øresnegl-højttaler Ascom IR-positionering\* 1 Hovedskærm Mikrofon (øverste) B Stik til træksnor\* 5 Flerfarvet LED-meddelelseslys Bagkamera\*\* 6 Multifunktionsknap 3 (1) Lommelygte Multifunktionsknap 4 **16** Klips Batteri 8 Lydstyrkeknapper 9 Frontkamera 🚯 Lås på batteridæksel

| W Handledsrem***                    |
|-------------------------------------|
| Hovedhøjttaler                      |
| Udskiftelig farvemærket             |
| 2 Multifunktionsknap 2              |
| 8 Strømknap<br>med biometrisk læser |
| Ladestik                            |
| USB-C-port med dæksel               |
| 26 Mikrofon (nederste)              |

\* Ikke tilgængelig på Slim-modellen

\*\* Bruges til stregkodescanning på Slim-modellen.

\*\*\* Ikke tilgængelig på Slim Cellular-modellen

## Håndsætmodeller

Ascom Myco 4 findes i fem varianter:

|                                   | Ascom IR-<br>positionering | Professionel<br>stregkodelæser | Stik<br>træksnor | SIM-<br>kortstik* |
|-----------------------------------|----------------------------|--------------------------------|------------------|-------------------|
| Ascom Myco 4, Wi-Fi               | Ja                         | Ja                             | Ja               | Nej               |
| Ascom Myco 4, Cellular Wi-Fi      | Ja                         | Ja                             | Ja               | Ja                |
| Ascom Myco 4 Slim, Wi-Fi          | Nej                        | Nej                            | Nej              | Nej               |
| Ascom Myco 4 Slim, Cellular Wi-Fi | Nej                        | Nej                            | Nej              | Ja                |
| Ascom Myco 4, DECT Wi-Fi          | Ja                         | Ja                             | Ja               | Nej               |
|                                   |                            |                                |                  |                   |

\* SIM-kortstikket er placeret i batterirummet, se side 11.

#### Knapper

Håndsættet har en strømknap (tænd/sluk), lydstyrkeknapper og fire programmerbare multifunktionsknapper.

#### Multifunktionsknapper

Afhængigt af programmeringen kan multifunktionsknapperne bruges til forskellige formål. For eksempel at scanne en stregkode, sende en alarm, starte en app eller bruge den som Push-to-Talk-knappen (PTT).

#### Strømknap (med biometrisk læser)

Tryk og hold nede for at tænde håndsættet.

Tryk for at låse og sætte skærmen i dvaletilstand.

Tryk for at vække skærmen fra dvaletilstand, eller tryk for at låse håndsættet op, når der føjes mindst ét fingeraftryk til håndsættet.

For at slukke håndsættet, tryk og hold strømknappen sammen med lydstyrke opknappen, indtil strøm-menuen vises.

#### Lydstyrkeknapper

Tryk på + for at øge, eller tryk på – for at sænke lydstyrken.

## Navigation til håndsæt

Startskærmen er håndsættets hovedvisning med genveje til forskellige apps og funktioner.

For at få adgang til applisten skal du stryge opad fra bunden af startskærmen. Applisten er visningen med alle de apps, der er installeret på håndsættet.

For at komme tilbage til startskærmen skal du stryge ned på skærmen eller trykke på **Tilbage** eller **Hjem**.

Tryk på **Oversigt** for at se listen med alle aktuelt aktive apps.

Alternativt kan du trykke to gange på **Oversigt** for at skifte direkte til den foregående app.

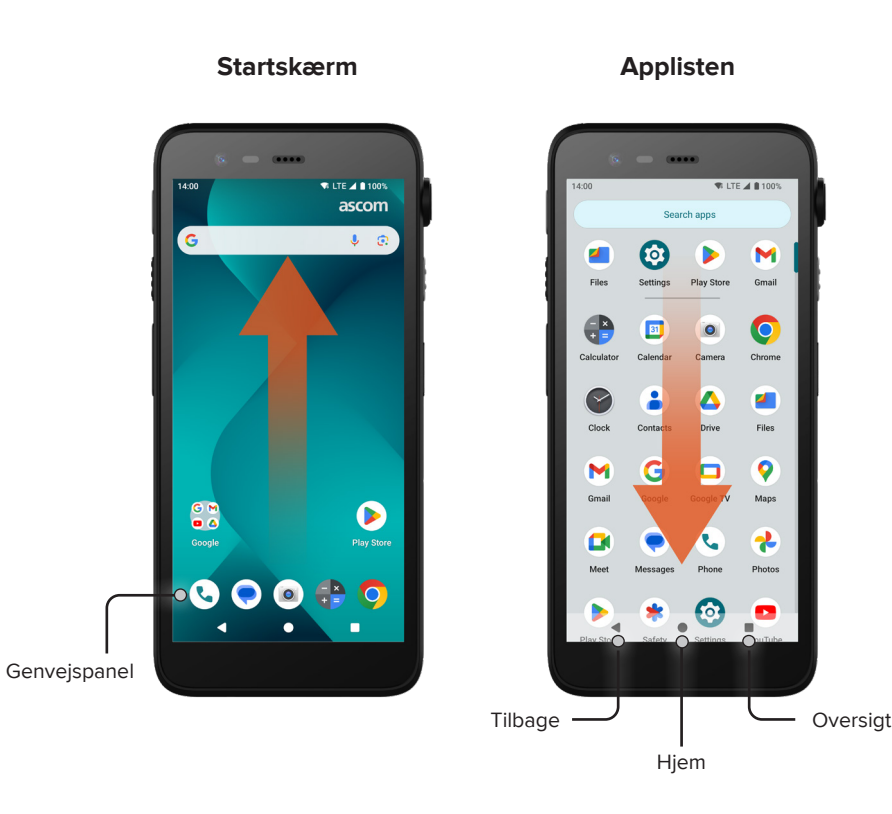

## Opkald og meddelelser

- På applisten tryk på **Telefon** . Alternativt kan du åbne appen fra genvejspanelet på startskærmen.
- Vælg mellem at ringe til telefonnummeret manuelt iii eller vælge en kontakt i Hurtigkald ★, Opkaldshistorik ③, eller Kontaktpersoner ♣.

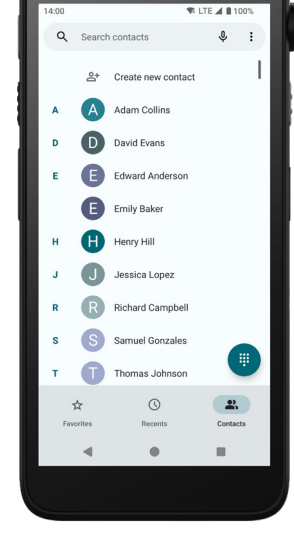

- På applisten tryk på **Beskeder**\* (). Alternativt kan du åbne appen fra genvejspanelet på startskærmen.
- Tryk på Start chat Start chat skrive en ny meddelelse, eller tryk på en eksisterende samtale for at læse og besvare den.

\* Kun tilgængelig på Cellular-modeller.

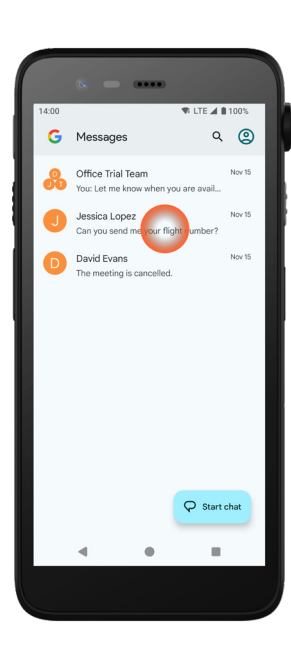

Kommunikation

#### Oversigt over meddelelser

Meddelelser vises forskellige steder og i forskellige formater, f.eks. ikoner på statusbjælken eller som detaljerede tekster i underretningspanelet.

D

- Ikon/app-ikon
- 2 Titel/overskrift
- 3 App-navn
- 4 Tidsstempel
- Udvidelsesindikator
- 6 Understøttende tekst
- Hurtige handlinger

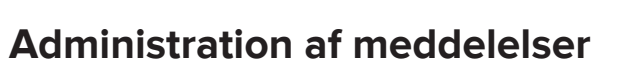

Der er tre måder at reagere på meddelelser fra den låseskærmen:

Tryk på udvidelsesindikatoren 🗸 , eller stryg meddelelsen ned for at se hele indholdet. Tryk på meddelelsen for at åbne appen, der sendte den. Stryg til venstre eller højre for at afvise meddelelsen (hvis tilladt).

David Evans · Messages · now

please adjust your schedule.

Mark as read

The meeting is postponed by two hours,

Rep

 $\mathbf{O}$ 

6

≥.

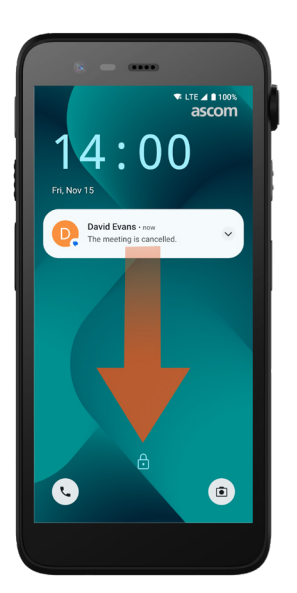

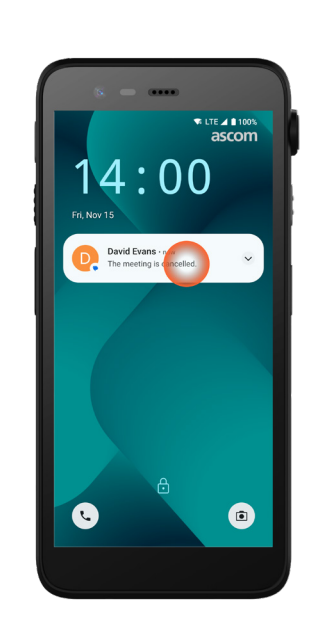

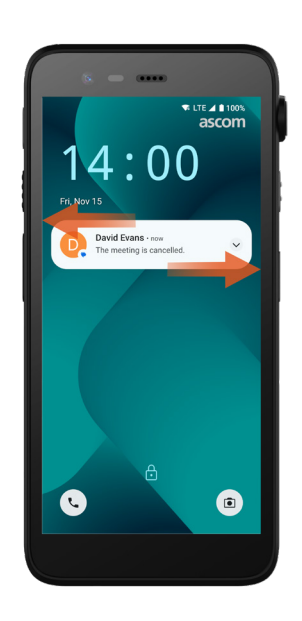

## Underretningspanelet

Indgående meddelelser vises først som ikoner på statusbjælken øverst på skærmen for at vise, at der er nye oplysninger i underretningspanelet.

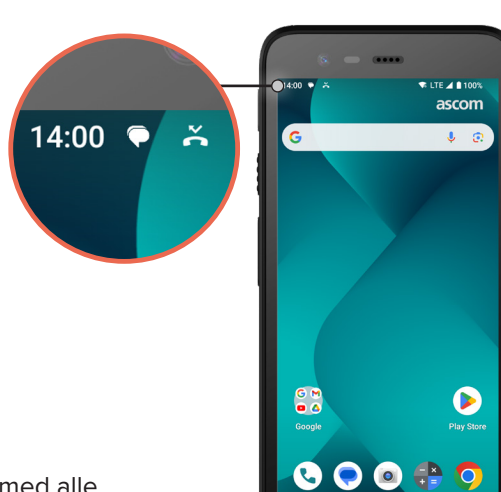

Underretningspanelet viser en liste med alle meddelelser såsom alarmer, samtaler og appmeddelelser.

Du kan åbne underretningspanelet både i ulåst tilstand og på låseskærmen.

Stryg ned fra toppen af skærmen for at åbne underretningspanelet.

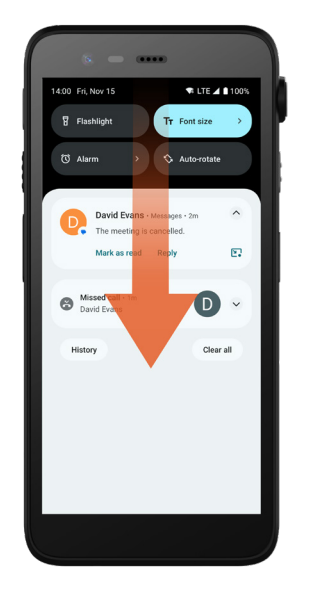

Stryg opad eller tryk uden for meddelelsen for at skjule underretningspanelet.

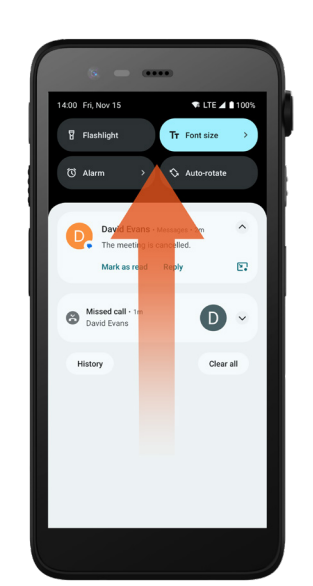

Meddelelser

6

#### Panelet Hurtige indstillinger

Panelet Hurtige indstillinger kan bruges til at foretage nogle hurtige ændringer i Ascom Myco 4, såsom at ændre skærmens lysstyrke eller sætte håndsættet i batterisparetilstand.

Du kan åbne panelet Hurtige indstillinger både i ulåst tilstand og på låseskærmen.

Hvis du vil se et udvalg af indstillinger, skal du stryge nedad fra toppen af skærmen. Indstillingerne er over underretningspanelet. For at åbne hele panelet Hurtige indstillinger skal du stryge ned to gange fra toppen af skærmen. For at slå en indstilling til/ fra skal du trykke på det tilsvarende indstillingsfelt.

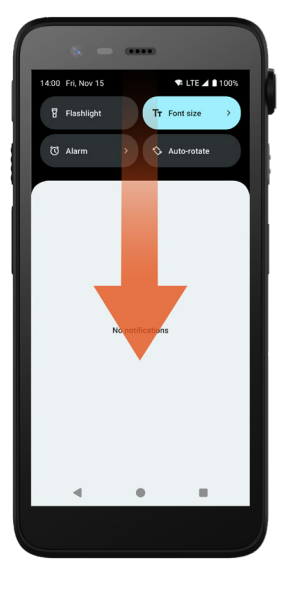

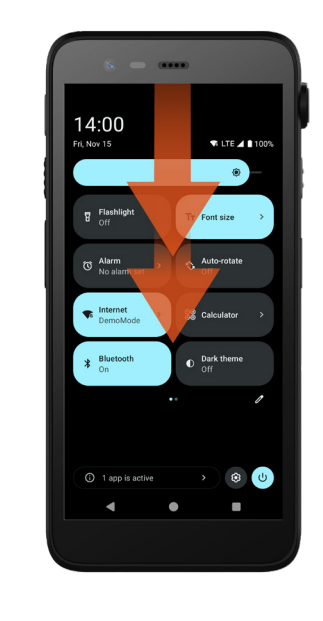

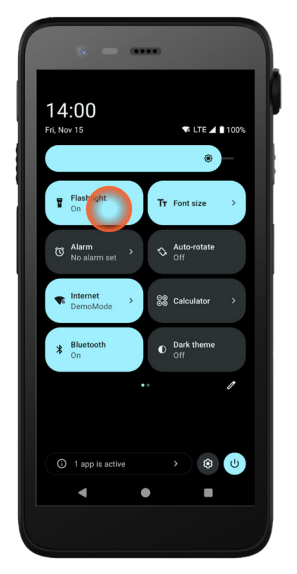

### Håndsættets sikkerhed

Følg disse anbefalinger for at sikre, at håndsættet kun er tilgængeligt for det tilsigtede personale:

- Låsenheden (sluk for skærmen), før du efterlader den uden opsyn.
- Undgå ændringer i alle indstillinger, der kan forringe sikkerheden, f.eks. ved at øge skærmens timeout.
- Brug en af følgende metoder til skærmlåsning: mønster, pinkode eller adgangskode.

#### Ændre skærmlåsning

For at ændre skærmlåsemetoden, tryk på Indstillinger 🤓 i applisten.

Tryk derefter på **Sikkerhed og privatliv → Enhedsoplåsning → Skærmlås**. Vælg kun en af følgende:

- Mønster til at tegne et mønster for at låse håndsættet op.
- **Pinkode** for at indtaste en pinkode for at låse håndsættet op.
- Adgangskode for at indtaste en adgangskode for at låse håndsættet op.

#### Hot swap-batteri

Ascom Myco 4 har et batteri, der nemt kan udskiftes uden at slukke for håndsættet eller forlade dine aktive apps. Med hot swap-funktionen kan du fortsætte med at arbejde og bruge dine apps, selv når batteriet udskiftes.

- Når du fjerner batteriet, fungerer håndsættet i yderligere 60 sekunder.
- Hvis batteriet ikke udskiftes inden for 60 sekunder, slukkes håndsættet.

#### Lavt batteri

Hvis batteriniveauet er lavt, skal du oplade batteriet eller skifte det til et fuldt opladet batteri så hurtigt som muligt.

- 20% Et lavt batteriniveau er angivet med et advarselssignal og meddelelsen Vil du aktivere Batterisparefunktion?
- 10% 2% Et meget lavt batteriniveau er angivet med et advarselssignal, der lyder ved hver procent batteriet oplades, og meddelelsen Vil du aktivere Batterisparefunktion?

Tryk på **Slå lyden fra** for at slå advarselsessignalet fra.

1% Et tomt batteri er angivet med vibrationer og et advarselssignal, der lyder hvert femte sekund, og meddelelsen Vil du aktivere Batterisparefunktion?

Tryk på Slå lyden fra for at slå advarselsessignalet fra.

BEMÆRK: Vibrationen forbliver tændt, selvom håndsættet er placeret i tilstanden Forstyr ikke/Lydløs.

#### Udskiftning af batteri

Skyd låsen på batteridækslet til højre for at frigøre batteridækslet.

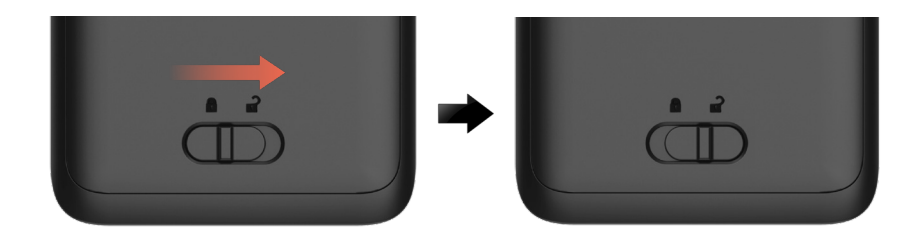

 Når du trykker og holder den øverste del af klipsen nede 1, løfter du batteriet 2 og trækker det ud 3.

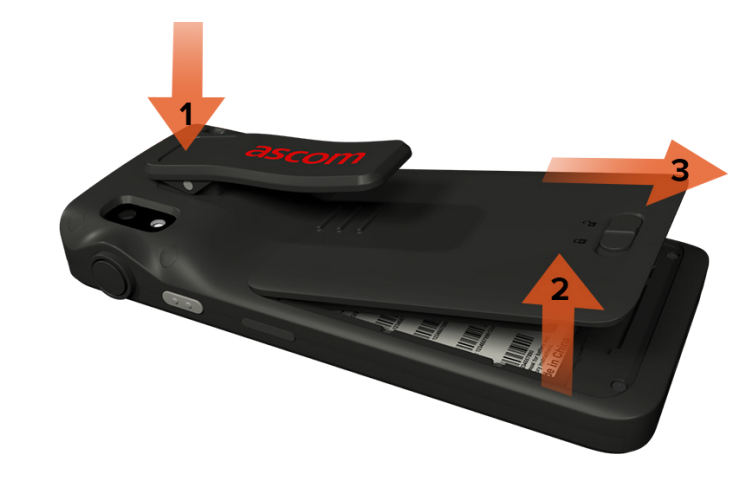

- Tryk på klipsen, og hold den nede igen. Indsæt et fuldt opladet eller nyt batteri, og tryk det på plads.
- Tryk let på batteriet, og skub låsen til batteridækslet til venstre for at låse batteriet.

Batteriet er indsat korrekt, hvis det er helt på linje med håndsættets kabinet.

# Opladning

## **SIM-kort** SIM-kort\*

#### Indsæt SIM-kort

- Sluk for håndsættet, lås derefter op, og fjern batteriet. 1
- Sæt forsigtigt SIM-kortet i SIM-kortstikket, der er angivet med SIM-kortsymbolet på etiketten i batterirummet.

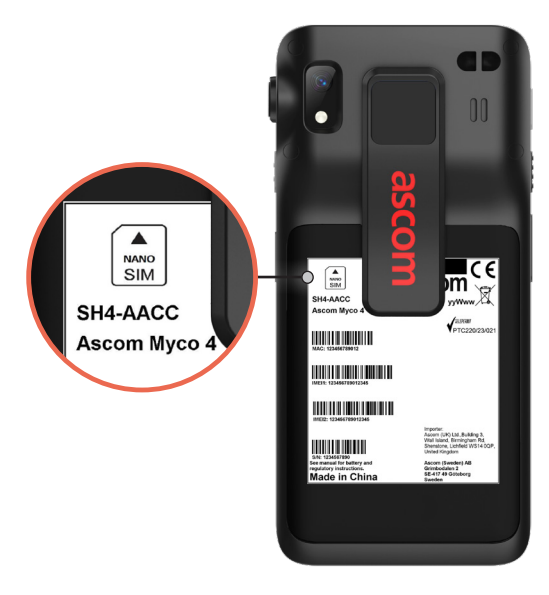

- Tryk SIM-kortet ind i SIM-kortstikket, indtil du hører et klik. SIM-kortet er indsat korrekt, hvis det er helt på linje med siden af batterirummet.
- Indsæt batteriet, og lås det på plads. Håndsættet kan nu tændes. 4

#### Fjern SIM-kort

- Sluk for håndsættet, lås derefter op, og fjern batteriet.
- Tryk SIM-kortet ind i SIM-kortstikket, indtil du hører et klik, og træk derefter 2 SIM-kortet ud for at fjerne det.
- Indsæt batteriet, og lås det på plads. Håndsættet kan nu tændes. 3

\* Kun tilgængelig på Cellular-modeller.

## **Opladning af håndsæt**

- Sæt håndsættet i opladningsrillen. Skub håndsættet ind i opladeren for at sætte det helt i. Når håndsættet er korrekt indsat, begynder det at oplade med en opladningsindikationslyd.
- Når batteriikonet på opladningsskærmen lyser grønt, og LED-indikatoren bliver grøn, er håndsættet fuldt opladet og viser 95% - 100% batteriniveau.
- 3 For at frakoble håndsættet skal du vippe håndsættet mod dig selv og derefter løfte håndsættet opad for at fjerne det fra opladeren.

#### **Enkelt opladermodul**

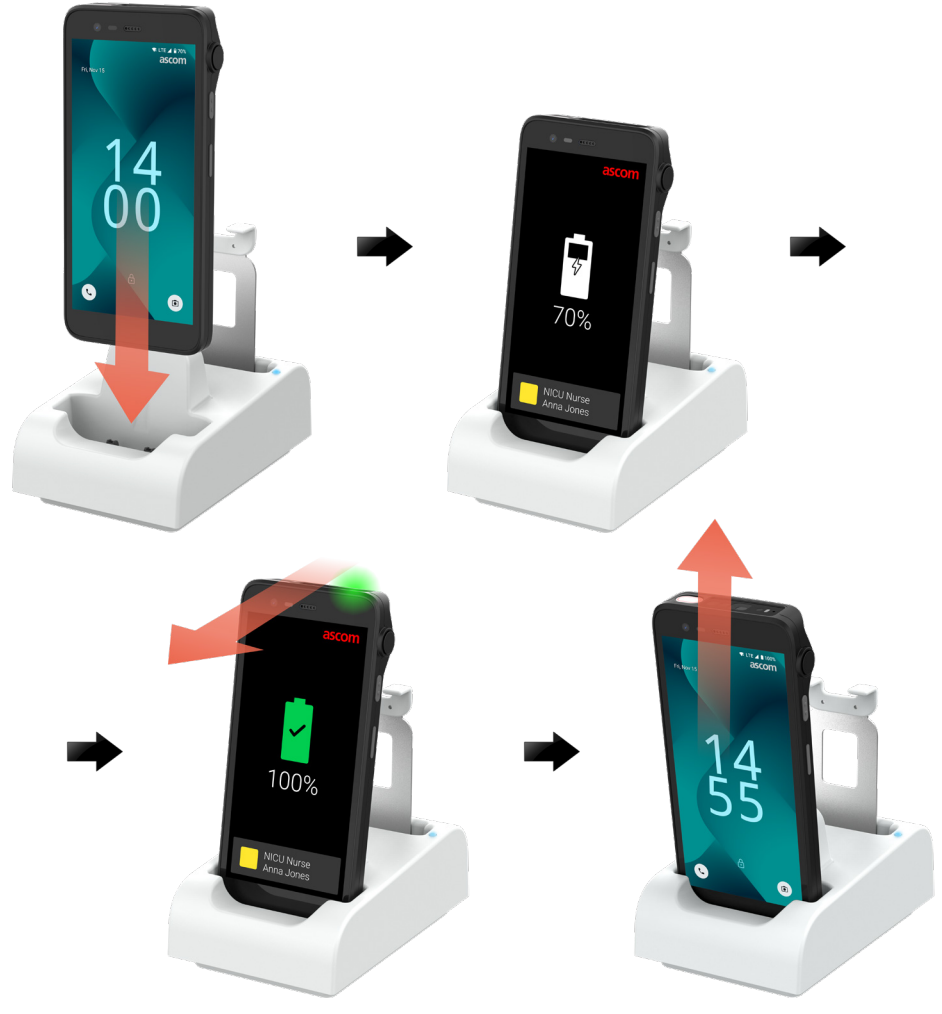

ascom

#### Opladermodul på batteriladerack

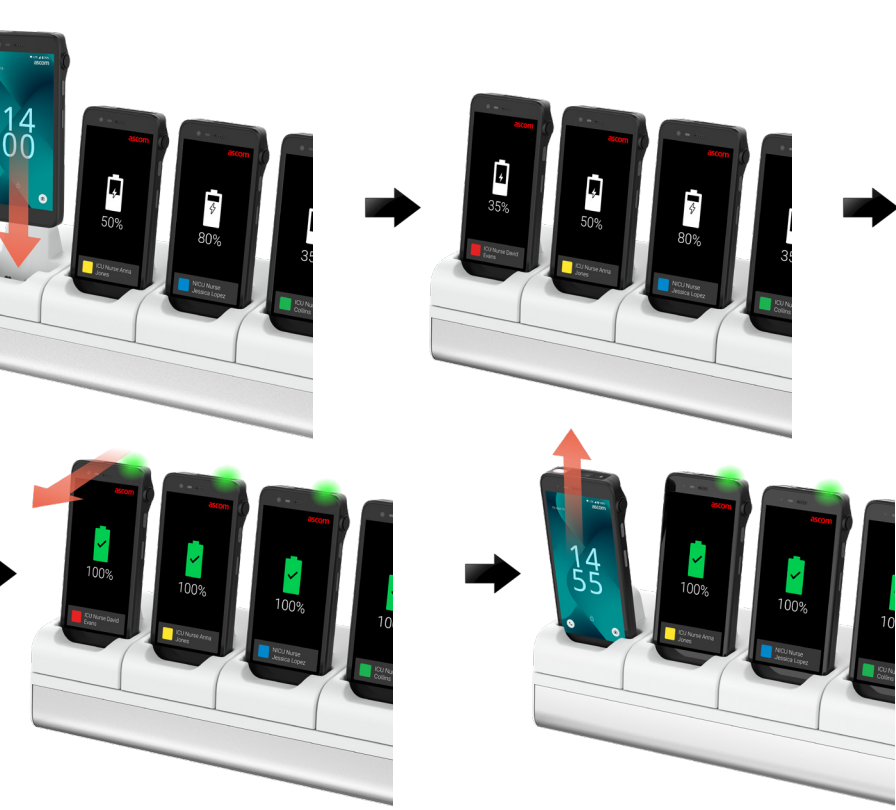

#### **USB-C-kabel**

- Åbn dækslet til opladningsstikket nederst på håndsættet. 1
- Sæt USB-C-kablet i opladningsstikket, og slut USB-strømforsyningen til en 2 stikkontakt.
- Batteriet er fuldt opladet, når LED-indikatoren lyser grønt. 3
- Fjern USB-C-kablet, og luk opladningsstikket. 4

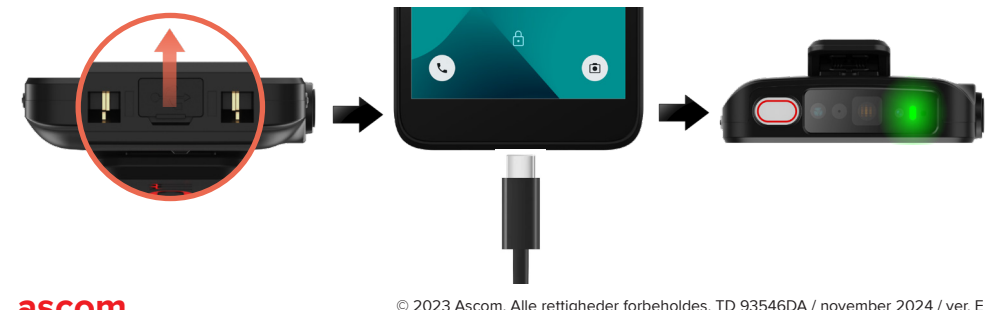

## **Opladning af batteriet**

- Tag batteriet ud af håndsættet og anbring det i et batterirack med en opladningsadapter.
- 2 Tryk let på batteriet, og lås det med et klik. Når batteriet er korrekt indsat, bliver LED-indikatoren rød for at vise, at batteriet oplader.
- 3 Batteriet er fuldt opladet, når LED-indikatoren lyser grønt.
- For at frakoble batteriet skal du vippe batteriet mod dig selv, og derefter løfte 4 batteriet opad for at trække det ud af opladeren.

#### **Enkelt opladermodul**

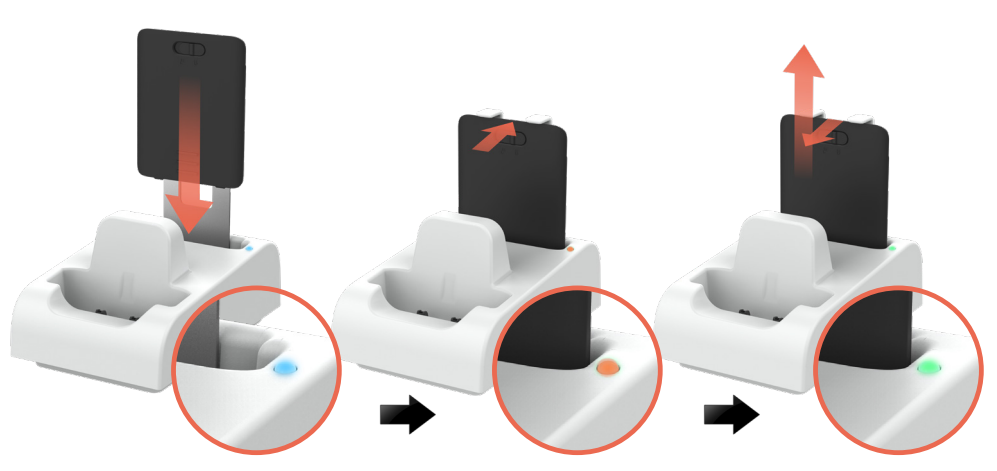

#### Opladermodul på batteriladerack

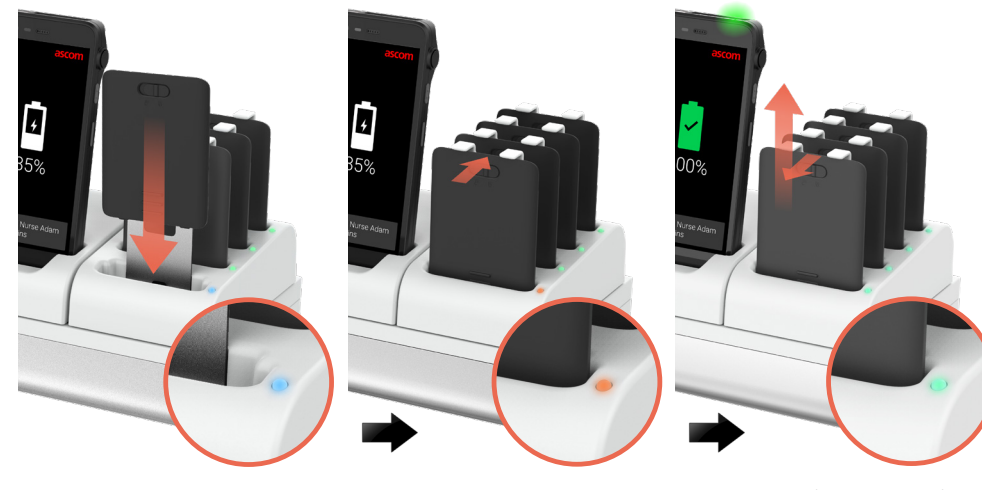

Opladning

#### Ascom (Sweden) AB

Grimbodalen 2 417 49 Göteborg Sverige Telefon: +46 31 55 93 00 www.ascom.com

#### ascom